# Welcome to the first step of accessing our Benefits Enrollment site in Employee Space!

You will need to do a one-time registration to sign into Employee Space to enroll in benefits.

- 1. You will need to have an email address, which will be your user name.
  - If you have an assigned email or personal email continue to step #2.
  - If you do not have an email address, you will need to create one. The easiest way to do this is to create a Gmail account through Google. If you are not sure how to do this, go to Google.com and search for "create a Gmail account." This will get you started!
     Click here to go to the Google Account Creation page.

| Create you            | r Google Account                       |                                              |
|-----------------------|----------------------------------------|----------------------------------------------|
| First name            | Last name                              |                                              |
| Username              | @gmail.com                             |                                              |
| Jse my current en     | nail address instead                   | 029                                          |
| Password              | Confirm                                |                                              |
| Lice 9 or more obered | cters with a mix of letters, numbers & | One account. All of Goog<br>working for you. |
| symbols               |                                        |                                              |

2. Using Google Chrome as your web browser, click here <u>https://benefitsregistration.appssd.sd.gov</u> to begin the one-time registration process. Then, click the <u>Login/Register mySD</u> button.

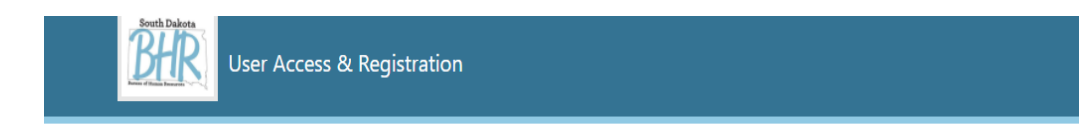

You will need to do a one-time registration to sign into Employee Space/Manager Space or HR portal.

- Board of Regent employees (those paid monthly) will only use Employee Space, which will be used to enroll in benefits.
   You may use your university assigned email address or a personal email address to register.
- Central employees (those paid semi-monthly) will use Employee Space / Manager Space and HR portal to manage your personal information, including enrolling in benefits, viewing paystubs, updating your address, applying for jobs, and hiring manager access to applications.
  - $\,\circ\,$  You may use an assigned email address or a personal email address to register.

To begin, click the 'Login/Register>>using mySD' button.

\*Note - If you do not have a personal email address, you will need to create one. The easiest way to do this is to create a Gmail account through Google. To create a Gmail account go here.

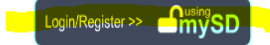

© 2022 - State of South Dakota

3. Enter your email address, then click Continue.

| dmySD |                                                          | Login Help |
|-------|----------------------------------------------------------|------------|
|       | SouthDakota_<br>Enter email address to login<br>Continue |            |

4. If this is your first time to mySD, click <u>Sign up now</u>. Do not enter a password yet.

| dmySD |                                                                        | Login Help |
|-------|------------------------------------------------------------------------|------------|
|       | SouthDaketa<br>youremail@domain.com                                    |            |
|       | Forgot your password?<br>Sign in<br>Don't have an account? Sign up now |            |

5. Click the <u>Send verification code</u> button.

| dfmySD |                      | Login Help |
|--------|----------------------|------------|
|        | youremail@domain.com |            |
|        | New Password         |            |
|        | Confirm New Password |            |
|        | First Name           |            |
|        | Last Name            |            |
|        | Continue             |            |

6. A verification code has been sent to your email address you provided. <u>Enter the code</u> (within 20 minutes of receiving the code) on the second line and then click the <u>Verify code</u> button.

| ſmySD |                                   | Login Help |
|-------|-----------------------------------|------------|
|       | <section-header></section-header> |            |
|       |                                   |            |

7. <u>Enter the requested information</u> (New Password, Confirm New Password, First Name, and Last Name) and then click the <u>Continue</u> button.

| dmySD |          | Login Help |
|-------|----------|------------|
|       | Continue |            |

8. <u>Enter the requested information</u> (Street Address, City, State, and Zip Code) and then click the <u>Continue</u> button.

| mySD |                                             | Login Help |
|------|---------------------------------------------|------------|
|      | Street Address<br>City<br>State<br>Zip Code |            |
|      | Continue                                    |            |

Enter your phone number with area code. Then choose one of the buttons. If you enter a mobile phone
number and wish to receive a text message you may choose the Send Code button, else you can select the Call
Me button. If you enter a landline phone number choose the Call Me button.

| mySD |                                                                                       | Login Help |
|------|---------------------------------------------------------------------------------------|------------|
|      | Country Code   United States (+1)   Phone Number   Phone number   Send Code   Call Me |            |

10. In the step above, if you selected the Send Code button, <u>enter your verification code</u> and then click the <u>Verify</u> <u>Code</u> button. If you selected the Call Me button, be sure to have that phone near you. You will be asked to press the # sign to complete the verification process.

| dmySD |                                                                                  | Login Help |
|-------|----------------------------------------------------------------------------------|------------|
|       | Free Source   +1605xxxxxx Enter your verification code below, or send a new code |            |

11. To complete your account registration, <u>enter your last four digits of your Social Security Number and your Date</u> <u>of Birth</u>. Then click the <u>Submit</u> button.

| User Access & Registration                                                                   | Infor Sign out |
|----------------------------------------------------------------------------------------------|----------------|
| To complete your account registration, enter your information below. Then click the 'Submit' | button.        |
| Last four digits of SSN *                                                                    |                |
| Date of Birth *                                                                              |                |
| Submit                                                                                       |                |
| © 2021 - State of South Dakota                                                               |                |

12. This completes your steps for the registration process, and the setup is in progress. You must **WAIT to enroll in benefits until you receive an email from DoNotReply@state.sd.us stating your Employee Space account setup has finished.** Please note, your notification may not be until the next business day, or longer if outside regular business hours. Click <u>Sign out</u>.

| User Access & Registration                                                                                                    | Your Name                     | Sign out      |
|----------------------------------------------------------------------------------------------------|-------------------------------|---------------|
| This completes your steps for the registration process, and the setup is in progress.                                                                                                    |                               | T             |
| You must WAIT to enroll in benefits until you receive an email from DoNotReply@state.sd.us stating your Employee<br>note, your notification may not be until the next business day, or longer if outside regular business hours. | e Space account setup has fin | ished. Please |
| You may now Sign out.                                                                                                    |                               |               |

 $\ensuremath{\textcircled{}}$  2022 - State of South Dakota

13. In the email you receive that your Employee Space account setup has finished, <u>click the Employee Space link</u> using Google Chrome as your web browser.

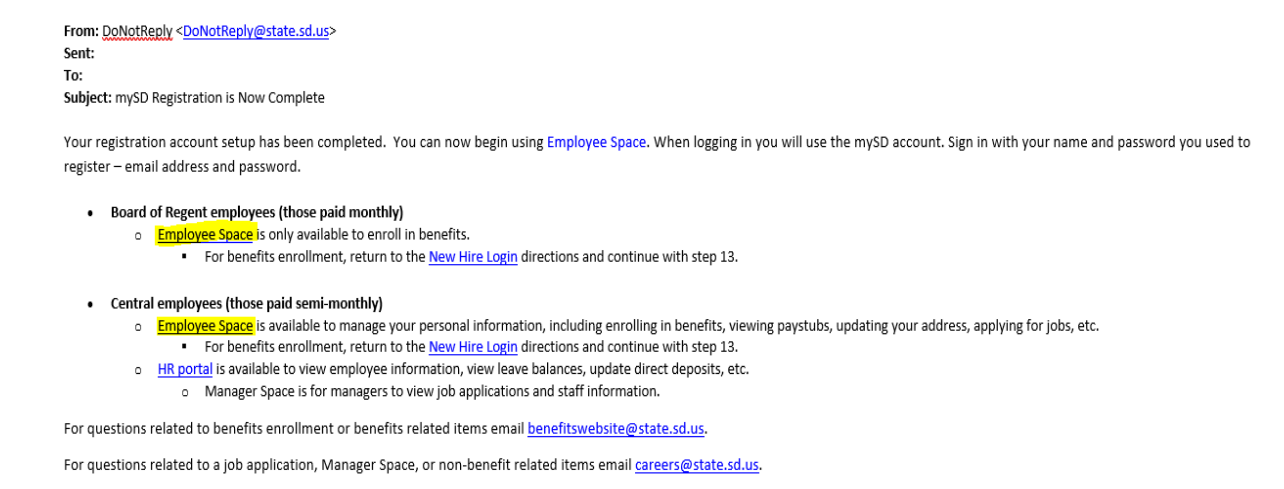

### 14. Click proceed to Employee Space.

## Employee Space

Employee Space is where current state employees look at job openings, apply for jobs, update contact information, and review paystubs, and enroll in benefits. After you log into Employee Space, you should review your profile and update it as needed. How to Login - READ CAREFULLY:

If you are a NEW employee you will need to do a one-time MySD registration to sign into Employee Manager Space or HR Portal. Follow onscreen instruction and register here.

If you have previously been logged into Employee Manager Space or HR Portal, use MySD to sign in. Enter your email address and follow onscreen instructions. Click Proceed to Employee Space.

Please take time to review the Employee Space Quick Reference Guide to familiarize yourself with the system. If you have any questions or need assistance, contact the Bureau of Human Resources at <u>careers@state.sd.us</u> or call 605.773.3148.

#### Proceed to Employee Space

Employee Space Quick Reference Guide For questions about employee benefits, email <u>benefitswebsite@state.sd.us</u>.

#### Where to find and edit information:

| Function                  | Employee Space  | HR Portal       | TKS | Manager Space                                                                                            |
|---------------------------|-----------------|-----------------|-----|----------------------------------------------------------------------------------------------------|
| View Leave Balances       | no              | YES             | YES | YES                                                                                                    |
| Change Address            | YES             | no              | no  | no                                                                                                    |
| Apply for Jobs            | YES             | no              | no  | no                                                                                                    |
| View Job Applications     | YES             | no              | no  | YES                                                                                                    |
| Update Direct Deposit     | YES             | YES             | no  | no                                                                                                    |
| Update W4                 | YES             | YES             | no  | no                                                                                                    |
| View Paystubs             | YES             | YES             | no  | no                                                                                                    |
| View W-2                  | no              | YES             | no  | no                                                                                                    |
| Enter Leave Slip          | no              | no              | YES | no                                                                                                    |
| View Employee Information | YES             | YES             | no  | YES                                                                                                    |
| Approve Leave             | no              | no              | YES | no                                                                                                    |
| Enroll in Benefits        | YES             | no              | no  | no                                                                                                    |
|                           |                 |                 |     |                                                                                                    |
| Guides                    | <u>ES Guide</u> | HR Portal Guide |     | <u>MS Guide</u><br><u>Proxy Management Guide</u><br><u>Disposition Guide</u><br><u>Disposition Video</u> |

15. On the InforCloudSuite page click the <u>mySD</u> button.

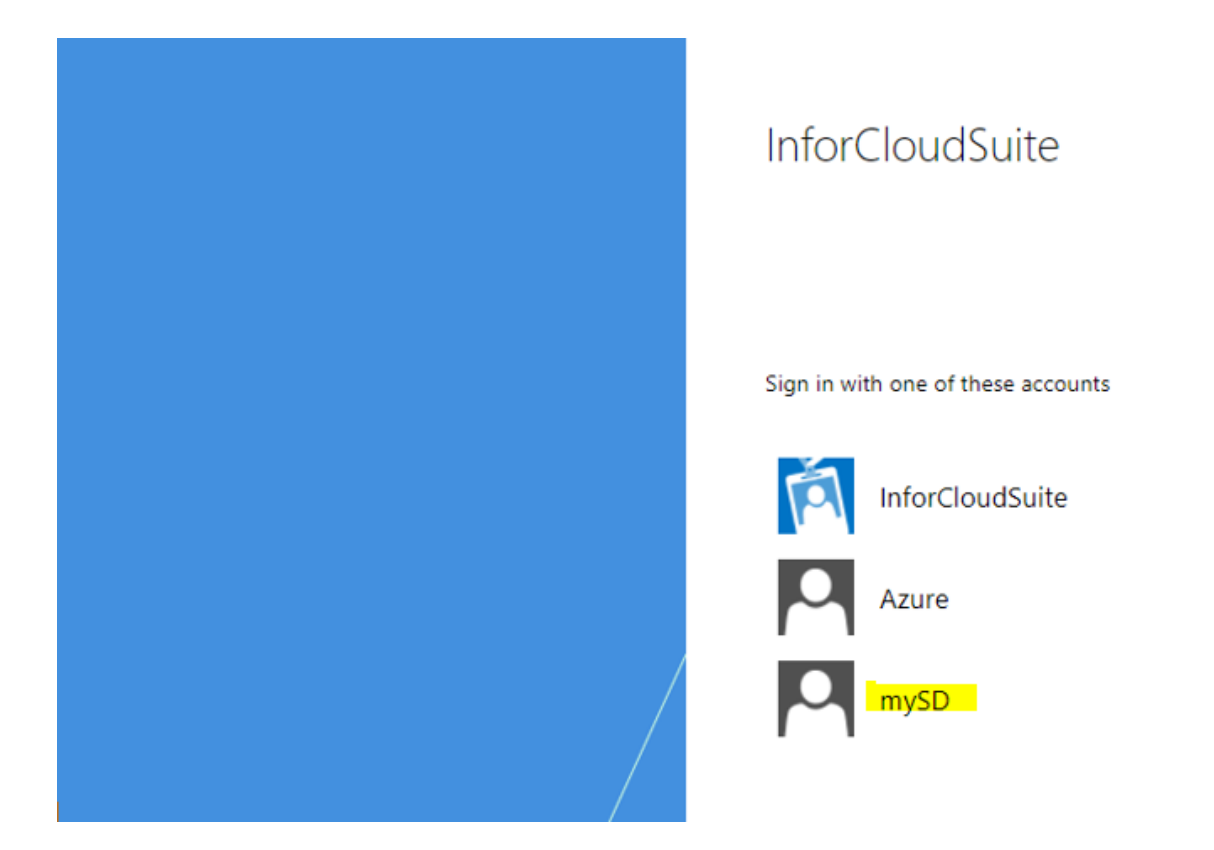

16. You will need to Sign in with your <u>Email Address</u> and <u>Password</u> you registered with mySD. Then click the <u>Sign in</u> button.

| ingsD |                                                                                                    | Login Help |
|-------|----------------------------------------------------------------------------------------------------|------------|
|       | Specific Decision     vouremail@domain.com   Pessword   Pessword   Engret your password?   Sign in   Don't have an account? Sign up now |            |

17. If you have successfully signed into Employee Space you should see something similar to this with your name in the top left corner.

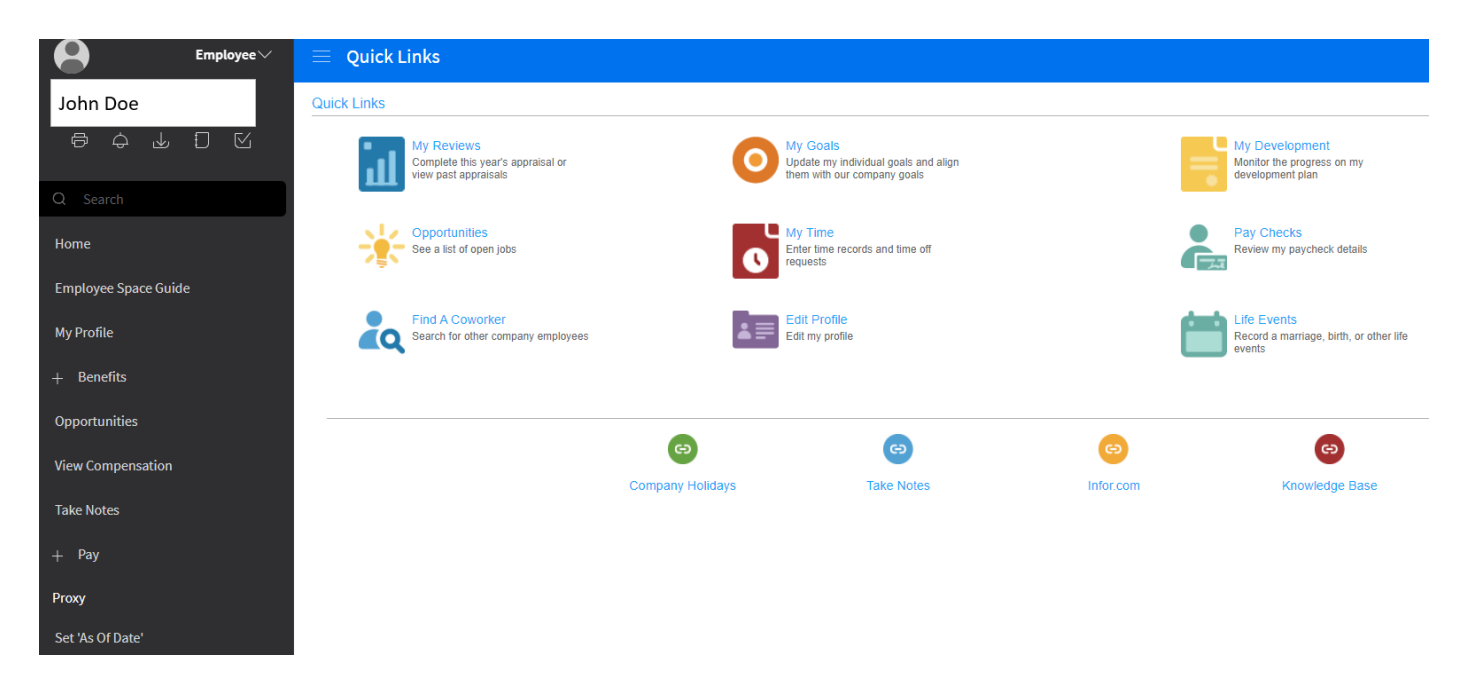

18. In the menu bar on the left, click <u>Benefits</u> then click <u>Life Events</u>. Under Current Life Events you should see a New Hire event. Double click on <u>New Hire</u> and you can now begin making your new hire enrollment elections.

|               | Employee ~                   |                                            |                 |
|---------------|------------------------------|--------------------------------------------|-----------------|
|               | John Doe                     | Current Life Events Historical Life Events |                 |
|               | ● \$ ↓ 〔 ☑                   | Current Life Events                        |                 |
|               | Q Search                     | Life Event New Hire                        | Date of Event 🚖 |
|               | Home                         |                                            |                 |
|               | My Profile                   |                                            |                 |
| ⇒             | — Benefits                   |                                            |                 |
|               | My Benefits                  |                                            |                 |
|               | Dependents And Beneficiaries |                                            |                 |
| $\rightarrow$ | Life Events                  |                                            |                 |
|               | Benefits Information         |                                            |                 |